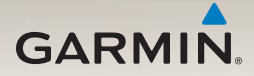

# nüvi<sup>®</sup> séries 2200/2300/2400 manual do utilizador

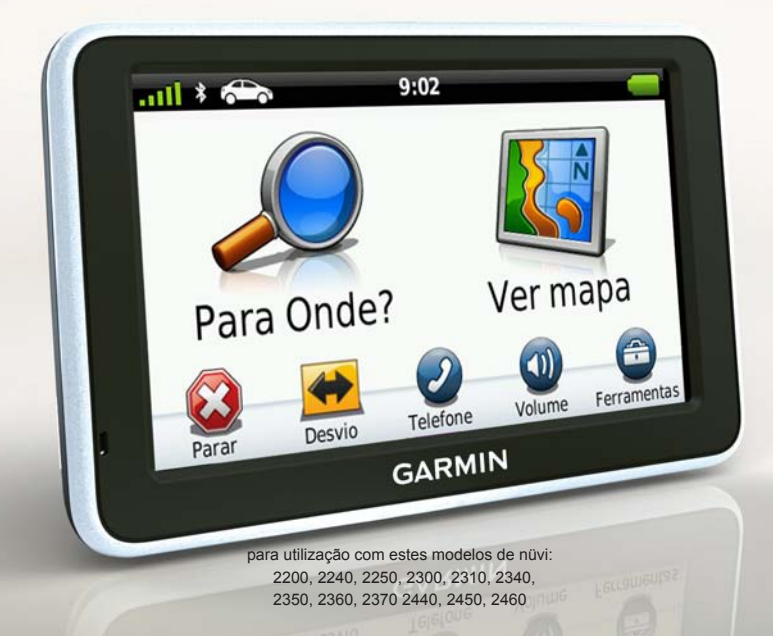

#### © 2010-2011 Garmin Ltd. ou as suas subsidiárias

Todos os direitos reservados. Excepto nos casos aqui indicados, nenhuma parte deste manual pode ser reproduzida, copiada, transmitida, divulgada, transferida ou armazenada num suporte de armazenamento com qualquer propósito, sem prévia autorização escrita da Garmin. Pelo presente, a Garmin autoriza a transferência de uma única cópia deste manual para um disco rígido ou outro meio de armazenamento electrónico, para fins de consulta, e a impressão de uma cópia deste manual e de eventuais revisões do mesmo, desde que a cópia electrónica ou impressa deste manual contenha o texto completo do presente aviso de direitos de autor, proibindo-se a distribuição comercial não autorizada deste manual ou de eventuais revisões do mesmo.

As informações contidas neste documento estão sujeitas a alteração sem notificação prévia. A Garmin reserva-se o direito de alterar ou melhorar os seus produtos e de efectuar alterações nesse sentido, não sendo obrigada a notificar quaisquer indivíduos ou organizações das mesmas. Visite o website da Garmin (www.garmin.com) para obter as actualizações mais recentes, assim como informações adicionais acerca da utilização e funcionamento deste e de outros produtos Garmin.

Garmin<sup>®</sup>, o logótipo Garmin, nüvi<sup>®</sup> e MapSource<sup>®</sup> são marcas comerciais da Garmin Ltd. ou das suas subsidiárias, estando registadas nos E.U.A. e noutros países. Garmin Lock<sup>™</sup>, ecoRoute<sup>™</sup>, cityXplorer<sup>™</sup>, myTrends<sup>™</sup>, nüMaps Guarantee<sup>™</sup>, nüMaps Lifetime<sup>™</sup>, nüRoute<sup>™</sup> e trafficTrends<sup>™</sup> são marcas comerciais da Garmin Ltd. ou das suas subsidiárias. Estas marcas não podem ser utilizadas sem a autorização expressa da Garmin.

A marca e logótipos Bluetooth<sup>®</sup> são propriedade da Bluetooth SIG, Inc., sendo utilizadas pela Garmin sob licença. Windows<sup>®</sup> e Windows NT<sup>®</sup> são marcas registadas da Microsoft Corporation nos Estados Unidos e/ ou noutros países. Mac<sup>®</sup> é uma marca registada da Apple Computer, Inc. microSD<sup>™</sup> é uma marca comercial da SanDisk ou das suas subsidiárias.

# CE

### Índice

| Modelos das séries nüvi          |                |
|----------------------------------|----------------|
| 2200/2300/2400                   | 1              |
| Como começar                     | <mark>2</mark> |
| Ligar o dispositivo à            |                |
| alimentação do veículo           | 2              |
| Acerca do myDashboard            | 4<br>4         |
| Perspectiva geral do dispositivo |                |
| Menu Principal                   | . 9            |
| Utilizar o menu principal        | 9              |
| Personalização do menu principal | 9              |
| Escolher um Menu Principal       | . 11           |
| Encontrar posições               | 12             |
| Acerca dos Pontos de Interesse   | .12            |
| Definir uma posição Casa         | 15             |
| Procurar posições                | .16            |
| Utilizar o mapa de posição       | .19            |
| Planear uma viagem               |                |
| Editar um itinerário de viagem   | .22            |
| Comandos de voz                  | 24             |
| Acerca dos comandos de voz       | .24            |

| Páginas de mapa<br>Ver o mapa durante a navegação                                          | <b>27</b><br>.27 |
|--------------------------------------------------------------------------------------------|------------------|
| Chamadas telefónicas<br>no modo mãos-livres<br>Acerca do emparelhamento de<br>dispositivos | <b>32</b>        |
| Utilizar as ferramentas<br>Ver as informações da                                           | 36               |
| posição actual                                                                             | 36               |
| Utilizar a Ajuda                                                                           | 36               |
| Acerca do ecoRoute                                                                         | 36               |
| Utilizar o visualizador de imagens                                                         | 39               |
| Utilizar o relógio mundial                                                                 | .40              |
| Utilizar a calculadora                                                                     | .40              |
| Captar imagens de ecrã                                                                     | .40              |
| Utilizar o Conversor de unidades                                                           | 41               |
| Trânsito                                                                                   | 42               |
| Activação da subscrição                                                                    | 42               |
| Receptor de trânsito                                                                       | 43               |
| Receber informações de trânsito                                                            | 43               |
| Trânsito na sua rota                                                                       | 44               |
| Adicionar uma subscrição                                                                   | 45               |
| Acerca das ofertas                                                                         | 46               |
| Gestão de dados                                                                            | 47               |

Manual do Utilizador das séries nüvi 2200/2300/2400

#### Índice

| Tipos de ficheiros<br>Acerca dos cartões de memória<br>Transferir ficheiros para | .47<br>.47 |
|----------------------------------------------------------------------------------|------------|
| o computador<br>Eliminar ficheiros                                               | .47<br>.48 |
| Personalizar o dispositivo                                                       | 49         |
| Definições do sistema                                                            | .49        |
| Definições de navegação                                                          | .50        |
| Preferências de rota                                                             | .51        |
| Definições do ecrã                                                               | .54        |
| Definições de idioma                                                             | .55        |
| Ver as informações do mapa                                                       | .55        |
| Definições Bluetooth                                                             | .55        |
| Activar trânsito                                                                 | .56        |
| Repor as definições                                                              | .56        |
| Anexo                                                                            | 57         |
| Cabos de alimentação                                                             | .57        |
| Acerca dos sinais de satélite GPS .                                              | .57        |
| Cuidar do seu dispositivo                                                        | .57        |
| Bloquear o dispositivo                                                           | .59        |
| Apagar dados de utilizador                                                       | .60        |
| Verificar o fusível no cabo de                                                   |            |
| alimentação do veículo                                                           | .60        |
| Montagem no painel de                                                            |            |
| instrumentos                                                                     | .61        |

| Remover o dispositivo e suportes61 |   |
|------------------------------------|---|
| Acerca do nüMaps Lifetime62        | 2 |
| Adquirir mapas adicionais63        | 5 |
| Personalizar Pontos de Interesse63 | 5 |
| Adquirir acessórios64              | ł |
| Contactar a Assistência ao Produto |   |
| Garmin64                           | ł |
| Resolução de problemas65           | , |
| ndice Remissivo 67                 | , |

#### Modelos das séries nüvi 2200/2300/2400

Nem todas as funcionalidades são suportadas por todos os modelos. Aceda a www.garmin.com ou consulte a lista de conteúdos na embalagem do produto para obter mais informações.

Os modelos que contêm as designações "LT", "LM" e "LMT" no nome incluem subscrições vitalícias. Consulte as páginas 42 e 62.

| Modelo    | Tecnologia<br>Bluetooth <sup>©</sup> | Indicação<br>da faixa de<br>rodagem | Visualização de<br>cruzamentos | Historial de<br>trânsito | Comandos<br>de voz |
|-----------|--------------------------------------|-------------------------------------|--------------------------------|--------------------------|--------------------|
| 2200      |                                      |                                     |                                |                          |                    |
| 2240/2250 |                                      | 1                                   |                                |                          |                    |
| 2300      |                                      | Apenas<br>Europa                    | Apenas Europa                  |                          |                    |
| 2310      | 1                                    | 1                                   | 1                              |                          |                    |
| 2340/2350 |                                      | 1                                   | 1                              | 1                        |                    |
| 2360      | 1                                    | 1                                   | 1                              | 1                        | 1                  |
| 2370      | 1                                    | 1                                   | 1                              | 1                        | 1                  |
| 2440/2450 |                                      | 1                                   | 1                              | 1                        |                    |
| 2460      | 1                                    | 1                                   | 1                              | 1                        | 1                  |

#### Como começar

#### AVISO

Consulte o guia *Informações Importantes de Segurança e do Produto* na embalagem do produto quanto a avisos relativos ao produto e outras informações importantes.

- Ligue o dispositivo ao cabo de alimentação do veículo (página 2).
- 2. Monte o dispositivo (página 4).
- 3. Registe o dispositivo (página 5).
- 4. Verifique a existência de actualizações.
  - Actualizações de software (página 5).
  - Actualização de mapa gratuita (página 5).

#### Ligar o dispositivo à alimentação do veículo

#### 

Este produto contém uma bateria de iões de lítio. Para evitar a possibilidade de ferimentos pessoais ou danificação do produto causados pela exposição da bateria a temperaturas extremas, remova o dispositivo do veículo quando sair do mesmo ou guarde-o num local protegido da luz solar directa.

Carregue o dispositivo antes de o utilizar com a bateria.

- 1. Coloque a base do dispositivo no suporte.
- 2. Incline o dispositivo para trás até ouvir um estalido.

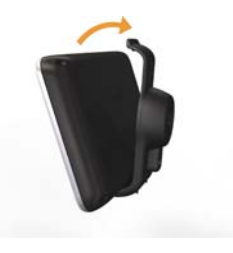

Ligue o cabo de alimentação do veículo ① ao conector USB ② no suporte ou dispositivo.

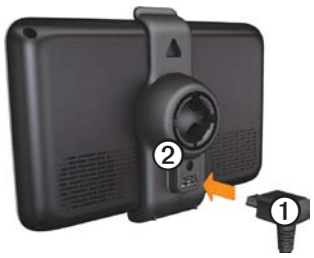

 Ligue a outra extremidade do cabo de alimentação do veículo numa tomada de alimentação no seu veículo.  Se estiver a utilizar um receptor de trânsito na Europa, ligue a antena externa ao receptor e fixe ao párabrisas utilizando as ventosas.

Quando liga o dispositivo ao cabo de alimentação do veículo, ocorre o seguinte.

- O dispositivo activa-se.
- O dispositivo adquire sinais de satélite. Quando pelo menos uma das barras atta estiver verde, o dispositivo adquiriu sinais de satélite.
- NOTA: para adquirir sinais de satélite, poderá ser necessária uma visão desimpedida do céu.
- O dispositivo carrega enquanto conduz. A barra de estado indica o estado da bateria interna.

#### Montar o dispositivo

#### AVISO

Antes de montar o dispositivo, consulte o guia Informações Importantes de Segurança e do Produto para obter informações acerca da legislação relativa à montagem em pára-brisas.

- 1. Retire a película de plástico da ventosa.
- 2. Limpe e seque o pára-brisas e a ventosa com um pano sem pêlos.
- 3. Posicione a ventosa no pára-brisas.
- 4. Empurre a patilha para trás, em direcção ao pára-brisas.
- 5. Fixe o suporte **1** no braço da ventosa **2**.

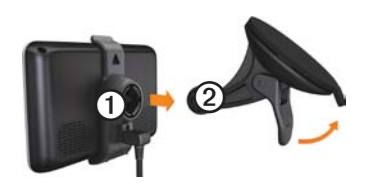

#### Acerca do myDashboard

Utilize o myDashboard para registar o dispositivo, procurar actualizações de software e de mapas, aceder a manuais e serviços de assistência dos produtos, entre outros.

#### Configurar o myDashboard

- 1. Ligue o cabo USB ao conector USB do dispositivo.
- 2. Ligue o cabo USB à porta USB do computador.
- 3. Aceda a www.garmin.com /dashboard.
- 4. Siga as instruções no ecrã.

#### Rgistar o dispositivo

- 1. Em myDashboard, clique em Registar agora.
- 2. Siga as instruções no ecrã.

#### Actuaizar o software

- 1. Abra o myDashboard (página 4).
- 2. Em Actualizações de software, clique em Actualizar agora.
- 3. Siga as instruções no ecrã.

#### nüMaps Guarantee<sup>™</sup>

Se registar o seu dispositivo em http://my.garmin.com no prazo de 60 dias após a aquisição de satélites enquanto conduz, o seu dispositivo fica habilitado a uma actualização de mapa gratuita. Aceda a www.garmin.com/numaps.

#### Actualizar mapas

- 1. Abra o myDashboard (página 5).
- 2. Registe o dispositivo (página 5).
- 3. Em Actualizações de mapas, clique em Actualizar agora.
- 4. Siga as instruções no ecrã.

#### Perspectiva geral do dispositivo

Cada modelo tem um botão de alimentação O e uma ranhura para cartões microSD<sup>TM</sup> O.

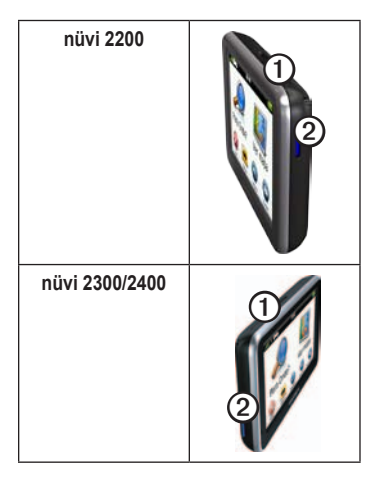

#### Conectores USB dos dispositivos

Utilize o conector USB do dispositivo para o ligar à alimentação do veículo ou a um computador.

O conector USB encontra-se em posições diferentes nos modelos das séries nüvi 2200, 2300 e 2400.

|      | conector<br>mini-USB                 | conector<br>micro-USB            |
|------|--------------------------------------|----------------------------------|
| 2200 | Tampa<br>posterior do<br>dispositivo | Nenhum                           |
| 2300 | Parte posterior<br>do suporte        | Parte inferior do<br>dispositivo |
| 2400 | Parte lateral do suporte             | Parte inferior do<br>dispositivo |

#### Desligar o dispositivo

- 1. Mantenha o botão de **alimentação** sob pressão durante quatro segundos.
- 2. Toque em Desligar.

#### Bloquear o ecrã

Esta funcionalidade só se encontra disponível no nüvi 2360. Pode bloquear o ecrã para evitar toques inadvertidos.

- 1. Prima e liberte rapidamente o botão de alimentação.
- 2. Toque em Bloquear.

#### Ajustar o volume

- 1. Toque em Volume.
- 2. Seleccione uma opção:
  - Movimente a barra da esquerda para a direita para ajustar o volume.
  - Toque em Volume > A para desactivar o som de todas as funções de áudio.

#### Ajustar o brilho do ecrã

- 1. Toque em Ferramentas > Definições > Ecrã> Brilho.
- Toque e arraste a barra de deslocamento para ajustar o brilho do ecrã.

#### Utilizar os botões no ecrã

- Toque e mantenha sob pressão > para voltar rapidamente ao menu principal.
- Toque em ↑ e ↓ para visualizar mais opções.
- Toque e mantenha sob pressão ↑ e
   ↓ para percorrer mais rapidamente.

#### Utilizar o teclado no ecrã

Consulte "Definições do sistema" para alterar o esquema do teclado (página 49).

- Toque nos caracteres do teclado para introduzir letras ou números.
- Toque em para adicionar um espaço.
- Toque em para escrever em maiúsculas/minúsculas.
- Toque entre dois caracteres para seleccionar uma letra.
- Toque em 🖸 para apagar um carácter.
- Toque em 🖪 e mantenha sob pressão para apagar os dados obtidos.
- Toque em para escolher o modo de idioma do teclado .
- Toque em para introduzir caracteres especiais como sinais de pontuação.
- Toque em para escrever em maiúsculas/minúsculas.

#### Como começar

#### Orientar o Ecrã

**NOTA**: o modo vertical (retrato) está disponível no nüvi 2360.

Rode o dispositivo para utilizar o ecrã em modo horizontal (paisagem) ou vertical (retrato).

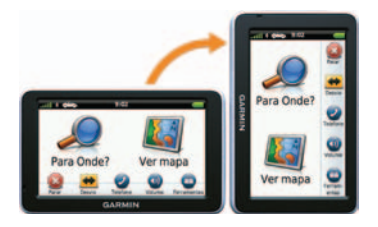

#### Menu Principal

#### Utilizar o menu principal

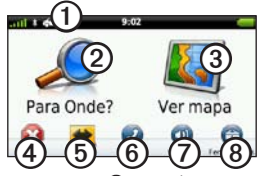

• Toque em ① para alterar o meio de transporte.

A criação de rotas é calculada de forma diferente com base no seu meio de transporte.

- Toque em 2 para encontrar um destino.
- Toque em ③ para ver o mapa.
- Toque em ④ para parar a rota.
- Toque em <sup>(5)</sup> para se desviar de uma rota.
- Toque em <sup>(6)</sup> para efectuar uma chamada quando estiver ligado a um telemóvel compatível.

- Consulte www.garmin.com /bluetooth para obter mais informações.
- Toque em ⑦ para ajustar o volume.
- Toque em (3) para aceder ao menu de ferramentas e definições.

# Personalização do menu principal

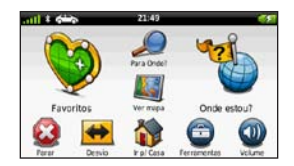

Nos modelos 2400, pode criar um menu principal personalizado com ícones de outros ecrãs do dispositivo, tais como categorias de locais ou ferramentas utilizadas frequentemente. Pode também editar o tamanho e posição dos ícones do menu principal. Pode alternar entre o menu principal predefinido e o seu menu principal personalizado.

#### Adicionar um ícone ao menu principal personalizado.

O menu principal pode conter até 15 ícones.

- 1. Toque em Ferramentas > Definições
  - > Personalizar Menu Principal.

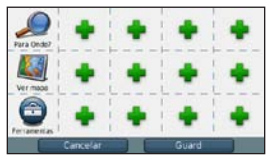

NOTA: os ícones Para Onde?, Ver Mapa e Ferramentas são automaticamente incluídos no menu principal e não podem ser apagados.

- 2. Toque em **•** no quadrado que pretende preencher.
- 3. Toque num ícone.

O ícone é adicionado ao menu principal personalizado.

DICA: Seleccione > para ver mais ícones de uma categoria.

4. Toque em Guardar.

### Editar os ícones do menu principal

Deverá criar um menu principal personalizado antes de poder editar os ícones (página 10).

- 1. Toque em Ferramentas > Definições > Personalizar Menu Principal.
- 2. Seleccione um ícone na página.

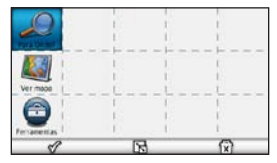

- 3. Toque numa opção.
  - Toque em i para apagar o ícone.
  - Toque em 
    para aumentar o ícone.

O ícone passa de uma célula a quatro.

**NOTA**: no menu principal cabem dois ícones grandes.

- Toque em 🔀 para reduzir um ícone grande.
- Arraste um ícone pelo ecrã para o movimentar.
- 4. Toque em 🞸 > Guardar.

#### Escolher um Menu Principal

Pode alternar entre o menu principal predefinido e o seu menu principal personalizado. As suas personalizações ficam guardadas enquanto utiliza o menu principal predefinido.

- 1. Toque em Ferramentas > Definições > Personalizar Menu Principal.
- 2. Seleccione Utilizar predefinido ou Utilizar personalizado.

### Encontrar posições

O dispositivo proporciona vários métodos para encontrar posições.

- Por categoria (página 12)
- Perto de outra posição (página 14)
- Por nome (página 16)
- Por endereço (página 16)
- Através do mapa (página 17)
- Através de posições encontradas recentemente (página 17)
- Através de coordenadas (página 18)
- Através de fotografias (página 18)
- Através dos Favoritos (página 21)

#### Acerca dos Pontos de Interesse

Os mapas detalhados carregados no dispositivo contêm pontos de interesse, como restaurantes, hotéis e estações de serviço. Utilize a função de Pontos de Interesse para procurar comércio e atracções próximos.

### Encontrar um Ponto de Interesse por categoria

- 1. A partir do menu Principal, toque em **Para Onde**? > **Pontos interesse**.
- 2. Seleccione uma categoria.
- 3. Se necessário, seleccione uma subcategoria.
- 4. Seleccione um destino.
- 5. Toque em Siga!.
- 6. Se necessário, seleccione uma opção:
  - Toque em Conduzir.
  - Toque em Caminhar.
  - Toque em Transportes públicos para calcular uma rota que combine transportes públicos com caminhada.

NOTA: os mapas cityXplorer<sup>™</sup> deverão estar carregados para poder navegar utilizando transportes públicos (página 31).

7. Se necessário, seleccione uma rota (página 20).

#### Procurar dentro de uma categoria

Para restringir os resultados da pesquisa, pode procurar dentro de algumas categorias.

- 1. A partir do menu principal, toque em **Para Onde?** > **Pontos interesse**.
- 2. Seleccione uma categoria.
- 3. Se necessário, seleccione uma subcategoria.
- 4. Toque em **Q**.
- 5. Introduza o nome na totalidade ou em parte.
- 6. Toque em OK.

### Adicionar uma paragem durante a navegação de uma rota

Antes de adicionar uma paragem, deve estar a navegar uma rota no modo automóvel.

- Durante a navegação de uma rota, seleccione para voltar ao menu principal.
- 2. Toque em Para Onde?.
- 3. Procure a posição (página 12).
- 4. Toque em Siga!.
- 5. Seleccione uma opção:
  - Toque em Adicionar à rota actual.
  - Toque em Iniciar nova rota.

#### Procurar perto de outra posição

**NOTA**: o dispositivo procura automaticamente locais próximos da sua posição actual.

- 1. A partir do menu principal, toque em **Para Onde?** > => Perto de.
- 2. Toque numa opção.
- 3. Toque em Guardar.
- 4. Se necessário, introduza informações de pesquisa.
- 5. Toque num destino.

#### Fazer um desvio

Enquanto navegar uma rota, pode utilizar os desvios para evitar obstáculos, como zonas de construção.

NOTA: se a rota em navegação for a única opção razoável, o dispositivo poderá não calcular um desvio.

- Durante a navegação de uma rota, toque em Dara voltar ao menu principal.
- 2. Toque em Desvio ou Recalc.

#### Encontrar estacionamento

- 1. A partir do menu principal, toque em Para Onde? > Estacionamento > Encontrar estacionamento.
- 2. Toque numa posição de estacionamento.
- 3. Toque em Siga!.

### Encontrar o seu último local de estacionamento

A partir do menu principal, toque em Para Onde? > Estacionamento > Último lugar.

### Guardar um lugar de estacionamento

- 1. Toque em Para Onde? > Estacionamento.
- 2. Toque em Estacionamento ou Último lugar.
- 3. Toque em => Guardar.
- 4. Se necessário, introduza um nome.

#### Parar a rota

Durante a navegação de uma rota, toque em > Parar.

#### Navegar em todo-o-terreno

Se não estiver a seguir as redes viárias durante a navegação, utilize o modo Todoo-terreno.

- A partir do menu principal toque em Ferramentas > Definições > Navegação.
- 2. Toque em Automóvel > nüRoute > Modo de cálculo > Todo-o-terreno > Guardar.

A rota será calculada numa linha recta até à posição.

#### Definir uma posição Casa

Pode definir a sua posição Casa como a posição à qual regressa com maior frequência.

- 1. A partir do menu principal, toque em **Para Onde?** > **Ir p/ Casa**.
- 2. Seleccione Introduzir meu endereço, Usar a minha posição actual ou Recentemente encontrado.

#### Ir para Casa

Antes de navegar para casa, deverá definir uma posição Casa.

A partir do menu principal, toque em **Para Onde**? > **Ir p/ Casa**.

#### Repor a sua posição Casa

- A partir do menu principal, toque em Para Onde? > ■> Definir a posição Casa.
- 2. Seleccione uma opção.

#### Editar as informações da sua posição Casa

- 1. A partir do menu principal, toque em Para Onde? > Favoritos > Casa.
- 2. Toque em => Editar.
- 3. Introduza as alterações.
- 4. Toque em OK.

#### Procurar posições

Pode procurar posições utilizando o teclado no ecrã, introduzindo o endereço ou as coordenadas da posição ou procurando no mapa, entre outros.

#### Encontrar uma posição pelo nome

- 1. A partir do menu principal, toque em Para Onde? > Pontos interesse > Soletrar o nome.
- 2. Introduza o nome na totalidade ou em parte e seleccione **OK**.
- 3. Seleccione um destino e seleccione Siga!.

#### Encontrar um endereço

**NOTA**: dependendo da versão dos dados do mapa integrado no dispositivo, os nomes dos botões e a ordem dos passos poderão ser diferentes dos passos abaixo.

- 1. A partir do menu principal, toque em **Para Onde?** > **Endereço**.
- 2. Mude o estado, o país ou a região, conforme necessário.
- 3. Toque em Soletrar a cidade.
- 4. Introduza a cidade ou o código postal.

**DICA**: Se não tiver a certeza da cidade/código postal, seleccione **Procurar todos**.

- 5. Toque em OK.
- 6. Se necessário, seleccione a cidade ou o código postal.

**NOTA**: nem todos os dados do mapa permitem a procura de códigos postais.

- 7. Introduza o número ou endereço.
- 8. Toque em OK.

- 9. Introduza o nome da rua.
- 10. Toque em OK.
- 11. Se necessário, seleccione a rua.
- 12. Se necessário, seleccione o endereço.

#### Procurar no mapa

- Toque em Para Onde? > Procurar no mapa.
- Consulte "Utilizar o mapa de posição" (página 19) para obter informações sobre como utilizar os botões do mapa.

### Encontrar uma posição utilizando o mapa

- 1. A partir do menu principal, toque em **Para Onde?** > **Procurar no mapa**.
- 2. Seleccione uma posição.

É apresentada uma caixa de informações para a posição.

- 3. Toque na caixa de informações.
- 4. Toque em Siga!.

#### Ver uma lista de posições encontradas recentemente

O seu dispositivo guarda as últimas 50 posições encontradas.

A partir do menu principal, toque em **Para Onde**? > **Recentemente encontrado**.

### Limpar a lista de posições recentemente encontradas

A partir do menu principal, toque em Para Onde? > Recentemente encontrado > = > Limpar > Sim.

#### Introduzir coordenadas

Se sabe as coordenadas geográficas do seu destino, pode utilizar o dispositivo para navegar para essa direcção através das coordenadas de longitude e latitude. Esta função poderá ser particularmente útil em actividades de geocaching.

- 1. A partir do menu principal, toque em **Para Onde**? > **Coordenadas**.
- 2. Seleccione um campo para introduzir os dados de latitude e longitude.
- 3. Toque em Ver no mapa.
- 4. Toque em Siga!.

### Alterar o formato das coordenadas do mapa

- A partir do menu principal, toque em Para Onde? > Coordenadas > Formato.
- 2. Seleccione um formato.

#### Utilizar a avegação fotográfica

Pode transferir imagens para o dispositivo ou cartão de memória com informações de posição e criar rotas para as posições com imagens.

- 1. Ligue o seu dispositivo ao computador (página 47).
- 2. Aceda a http://connect.garmin.com /photos.
- 3. Siga as instruções no website para seleccionar e carregar imagens.
- 4. Desligue o dispositivo do computador.
- 5. Ligue o dispositivo.
- A partir do menu Principal, toque em Para Onde? > Favoritos > Fotografias.

É apresentada uma lista de imagens com informações de posição.

7. Seleccione uma imagem.

#### Utilizar o mapa de posição

O mapa de posição abre após a selecção da posição a partir do menu Para Onde? .

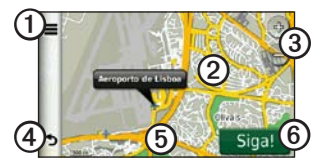

- Toque em ① para guardar a posição nos seus Favoritos.
- Em alguns modelos, toque em ① para chamar a posição seleccionada quando o dispositivo está ligado a um telefone.
- Toque no balão com informação para ver mais informações sobre a posição.
- Toque em ③ para aumentar e diminuir o zoom.

- Toque em ④ para voltar à página anterior.
- Toque e arraste (5) para ver as várias áreas do mapa.
- Toque em <sup>(6)</sup> para criar uma rota curva a curva para esta posição.

#### Visualizar uma rota no mapa

- 1. A partir do mapa de posição, toque no balão com informação.
- 2. Toque na caixa de informações da rota.

### Remover do mapa um ponto de interesse incorrecto

Quando os resultados da pesquisa contêm um ponto de interesse desactualizado ou incorrecto, pode remover a posição para futuras pesquisas.

- 1. A partir do mapa de posição, toque no balão com informação.
- 2. Toque em > Comunicar erro > Sim.

#### Classificar um ponto de interesse

Quando disponível, pode visualizar e alterar a classificação de estrelas de um ponto de interesse.

1. A partir do mapa de posição, toque no balão com informação.

Se disponíveis, as classificações de estrelas são apresentadas abaixo do endereço da posição.

2. Toque nas estrelas para classificar o ponto de interesse.

A classificação de estrelas é actualizada no dispositivo.

#### Editar um número de telefone

- 1. A partir do mapa de posição, toque no balão com informação.
- 2. Toque em **Editar nº de telefone**.
- 3. Introduza o número de telefone correcto e toque em **OK**.

## Utilizar a pré-visualização de várias rotas

**NOTA**: consulte a (página 52) para activar a pré-visualização de várias rotas.

 A partir do mapa de posição, toque em Siga! e, se necessário, seleccione Conduzir (página 12).

É apresentado um mapa com as rotas Tempo mais rápido, Distância mais curta e Menos combustível destacadas.

- 2. Utilize os botões no ecrã para seleccionar uma rota (página 7).
- 3. Toque em Siga!.

#### Definir uma posição simulada

- A partir do menu principal, toque em Ferramentas > Definições > Sistema > Simulador GPS > Ligar.
- 2. A partir do menu principal, toque em **Para Onde**? > **Procurar no mapa**.
- Seleccione uma área no mapa. É apresentada uma caixa de informações para a posição.

#### 4. Toque em => Definir Local.

#### Favoritos

É possível guardar posições nos seus Favoritos, para que possa encontrá-las rapidamente e criar rotas até elas. A sua posição Casa é guardada em Favoritos.

### Guardar a sua posição nos favoritos

- 1. No mapa, toque no ícone do veículo.
- 2. Toque em Guardar.
- 3. Introduza um nome.
- 4. Toque em OK.

A posição é guardada nos Favoritos.

#### Guardar posições nos favoritos

- 1. Procure a posição (página 12).

#### **Encontrar Favoritos**

- 1. A partir do menu principal, toque em **Para Onde?** > **Favoritos**.
- 2. Se necessário, seleccione uma categoria.
- 3. Seleccione uma posição guardada.

#### **Editar Favoritos**

- 1. A partir do menu principal, toque em **Para Onde?** > **Favoritos**.
- 2. Se necessário, seleccione uma categoria.
- 3. Seleccione um Favorito.
- 4. Toque  $\blacksquare$  > Editar.
- 5. Seleccione uma opção:
  - Toque em Nome.
  - Toque em Número de telefone.
  - Toque em **Categorias** para introduzir um nome de categoria para o Favorito.
  - Toque em **Mudar fotografia** para guardar uma fotografia com o Favorito (página 39).

#### Encontrar posições

- Toque em Alterar símbolo de mapa para alterar o símbolo utilizado para marcar o favorito num mapa.
- 6. Editar a informação.
- 7. Toque em OK.

#### Eliminar Favoritos

- 1. A partir do menu principal, toque em **Para Onde?** > **Favoritos**.
- 2. Se necessário, seleccione uma categoria.
- 3. Seleccione um Favorito.
- 4. Toque em => Eliminar > Sim.

#### Planear uma viagem

Pode utilizar o planificador de viagens para criar e guardar uma viagem com vários destinos.

- 1. A partir do menu principal, toque em **Para Onde?** > **Planif. de viagem**.
- 2. Toque em 🛨.
- 3. Toque em Seleccionar posição inicial.
- 4. Procure uma posição (página 12).

- 5. Toque em Seleccionar.
- Toque em 
   para adicionar posições adicionais.
- 7. Toque em Próximo.
- 8. Introduza um nome.
- 9. Toque em OK.

# Editar um itinerário de viagem

- 1. A partir do menu principal, toque em **Para Onde?** > **Planif. de viagem**.
- 2. Toque numa viagem guardada.
- 3. Toque numa opção:

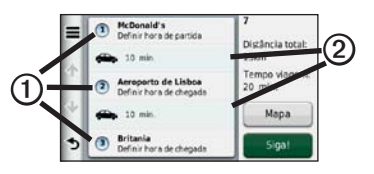

 Toque em ① para mudar a hora de saída, a duração ou a hora de chegada.

- Toque em ② para alterar o meio de transporte ou preferência de rota para essa parte da viagem.
- Toque em **Mapa** para visualizar a viagem no mapa.

### Navegar até uma Viagem guardada

- 1. A partir do menu principal, toque em Para Onde? > Planif. de viagem.
- 2. Seleccione uma viagem guardada.
- 3. Toque em Siga!.
- 4. Se solicitado, seleccione uma rota (página 20).

#### Editar uma viagem guardada

- 1. A partir do menu principal, toque em **Para Onde?** > **Planif. de viagem**.
- 2. Seleccione uma viagem guardada.
- 3. Toque em 💻.
- 4. Seleccione uma opção:
  - Toque em Alterar nome viagem.
  - Toque em Editar Destinos para adicionar, eliminar ou mudar a ordem das posições.

- Toque em Eliminar viagem.
- Toque em Optimizar ordem para ordenar as suas posições de viagem na ordem mais eficiente.

#### Comandos de voz

# Acerca dos comandos de voz

**NOTA**: os comandos de voz não se encontram disponíveis para todos os idiomas ou regiões.

Os comandos de voz estão disponíveis no nüvi 2360, 2370 e 2460.

Os comandos de voz permitem-lhe utilizar o dispositivo dizendo as palavras que vê no ecrã ou dizendo determinados comandos. O menu de Comandos de voz apresenta uma lista de comandos disponíveis para utilização.

#### Definir a sua Frase de Activação

A frase de activação é uma palavra ou frase que pode dizer para activar os Comandos de Voz. A frase de activação predefinida é **Comandos de voz**.

- 1. A partir do menu principal, toque em Ferramentas > Comandos de voz > Personalizar frase.
- 2. Introduza uma nova frase de activação.
- 3. Toque em OK.

#### Activar os comandos de voz

Diga a sua frase de activação.

É apresentado o menu dos Comandos de Voz.

### Dicas para utilizar os comandos de voz

- Fale num tom normal direccionado para o dispositivo.
- Diga os comandos conforme aparecem no ecrã.
- Responda às instruções sonoras do dispositivo conforme necessário.
- Aumente a duração da sua frase de activação para reduzir o número de activações acidentais dos Comandos de voz.
- Diga Sair para sair dos Comandos de voz.
- O dispositivo emite dois tons quando entra ou sai do modo de comandos de voz.

• Quando ( ) é apresentado, pode dizer o comando.

#### Navegar para uma posição popular utilizando comandos de voz

Pode dizer os nomes de posições populares ou reconhecidas.

- 1. Diga a sua frase de activação.
- 2. Diga Encontrar por nome.
- Ouça o comando de voz e diga o nome da posição.
  - É apresentada uma lista de locais.

| _         | Voice C | Command | _    | E D |
|-----------|---------|---------|------|-----|
| 1. Starbu | icks    |         | 1.6  | SE  |
| 2. Starbu | icks    |         | 2.0- | E   |
| 3. Starbu | icks    |         | 2.7- | NE  |
| 4. Starbu | icks    |         | 4.1  | N.  |
| Back      | Up      | Down    | E    | xit |

- 4. Diga o número da linha.
- 5. Diga uma opção.
  - Diga Navegar para navegar até à posição.
  - Diga Telefonar para telefonar para a posição se estiver ligado a um telemóvel compatível.

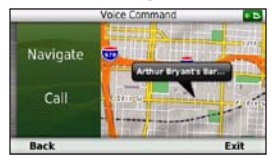

#### Encontrar um endereço

- 1. Diga Comandos de voz.
- 2. Diga Encontrar endereço.
- 3. Siga as instruções no ecrã.

#### Instruções sem som

Pode desactivar as indicações por voz dos Comandos de voz sem silenciar o dispositivo.

- 1. A partir do menu principal, toque em Ferramentas > Comandos de voz >
- Toque em Instruções sem som > Activado.

#### Desactivar os Comandos de voz

Pode desactivar os comandos de voz para evitar abri-los acidentalmente enquanto fala.

- 1. A partir do menu principal, toque em Ferramentas > Comandos de voz >
- 2. Toque em Comandos de voz > Desactivado.

### Páginas de mapa

# Ver o mapa durante a navegação

#### AVISO

A funcionalidade do ícone de limite de velocidade é apenas informativa e não substitui a responsabilidade do condutor em obedecer a todos os sinais de limite de velocidade e em conduzir de forma segura em todos os momentos. A Garmin não será responsabilizada por quaisquer multas de trânsito ou sanções que o utilizador possa receber devido ao incumprimento do código da estrada ou dos sinais de trânsito aplicáveis.

A rota é assinalada com uma linha magenta. Uma bandeira axadrezada assinala o seu destino.

Durante a viagem, o dispositivo orienta-o até ao destino, fornecendo comandos de voz e apresentando setas no mapa e indicações no topo do mapa. Ao desviar-se da rota original, o dispositivo recalculará a rota e fornecerá as instruções para a nova rota.

Poderá ser apresentado um ícone que apresenta o limite de velocidade actual ao viajar em auto-estradas.

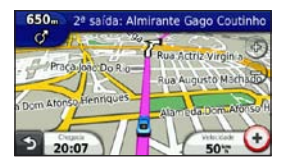

### Mudar o campo de dados do mapa

- 1. No mapa, toque no campo de dados no canto inferior esquerdo.
- 2. Seleccione um tipo de dados a apresentar.
- 3. Toque em Guardar.

#### Mudar o limite de velocidade

- 1. No mapa, toque no ícone de limite de velocidade.
- 2. Toque em e para mudar o limite de velocidade.

#### Utilizar o myTrends

A funcionalidade myTrends<sup>™</sup> detecta quando está a conduzir para um destino comum e apresenta o destino e o tempo estimado de viagem na barra de navegação no mapa.

- A partir do menu principal toque em Ferramentas > Definições > Navegação.
- Toque em Automóvel > nüRoute > myTrends > Activado.
- 3. Guarde um destino comum, como a sua casa ou local de trabalho, como Favorito (página 21).
- 4. Conduza para o Favorito várias vezes com o dispositivo ligado.
- Quando as informações myTrends aparecerem na barra de navegação, toque nesta barra para ver as informações de rota.

#### Ver informações de viagem

A página de informações de viagem assinala a sua velocidade actual e fornecelhe dados estatísticos acerca da sua viagem.

**DICA**: Se efectuar paragens frequentes, deixe o dispositivo ligado para que meça com precisão o tempo decorrido durante a viagem.

A partir do mapa, toque no campo **Velocidade**.

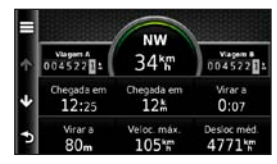

#### Repor a informação de viagem

- A partir do mapa, toque no campo Velocidade > .
- 2. Seleccione uma opção:
  - Quando não estiver a navegar uma rota, toque em Repor tudo para repor na página todos os campos de informação, excepto o velocímetro.
  - Toque em Repor dados viagem. para repor as informações no computador de viagem.
  - Toque em **Repor a veloc. máx.** para repor a velocidade máxima.
  - Toque em **Repor viagem B** para repor o odómetro a zero.

#### Ver a lista de curvas

Durante a navegação de uma rota, pode ver todas as curvas da sua rota completa e a distância entre as curvas.

1. Toque na barra de texto na parte superior do mapa.

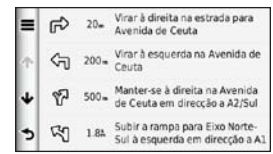

- 2. Seleccione uma opção:
  - Seleccione uma curva na lista para ver a próxima curva.
  - Nos modelos nüvi 2400, se estiver ligado um receptor de trânsito, toque num ponto colorido para mais informações sobre um atraso de trânsito (página 42).

 Toque em > Mostrar Mapa para visualizar toda a rota no mapa.

#### Ver a próxima curva

Para poder ver a próxima curva, deverá estar a navegar uma rota.

A próxima curva apresenta a curva no mapa, assim como a distância e o tempo restantes até a alcançar.

A partir do mapa, toque em 🙄.

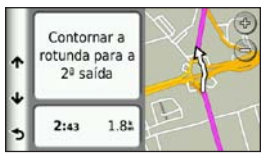

#### Acerca dos próximos cruzamentos

Em alguns modelos, ao aproximar-se de um cruzamento durante a navegação de uma rota, pode aparecer uma visualização de cruzamentos.

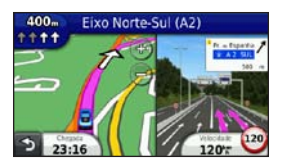

#### Utilizar o mapa de navegação pedestre

No modo pedestre, a rota é apresentada num mapa a duas dimensões.

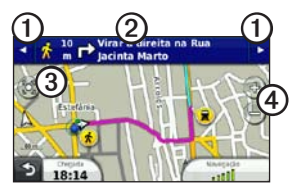

- Toque em ① para alternar entre as secções da rota.
- Toque em 2 para visualizar o itinerário da rota.
- Toque em ③ para centrar o mapa na sua posição actual.
- Toque em ④ para aumentar e diminuir o zoom.

#### Opções de transportes públicos

Se os mapas cityXplorer estiverem instalados, o dispositivo calcula uma rota que utiliza uma combinação de opções de transportes públicos, como autocarro ou metro e caminhada.

O dispositivo não inclui mapas cityXplorer. Consulte http://my.garmin.com para adquirir mapas cityXplorer.

Os ícones amarelos indicam o método de navegação utilizado em cada secção da rota. Por exemplo, ao ver 😕, apanhe um autocarro nesse ponto da rota.

Os pontos pretos no mapa são paragens de transportes públicos ao longo da sua rota.

**NOTA**: pode limitar a distância de caminhada durante uma rota pedonal (página 51).

#### Chamadas telefónicas no modo mãos-livres

A tecnologia sem fios Bluetooth® está disponível em alguns modelos nüvi. A tecnologia sem fios Bluetooth estabelece uma ligação sem fios entre dois dispositivos, como um telemóvel e o dispositivo. Para confirmar se o seu telemóvel com tecnologia Bluetooth é compatível com o dispositivo, aceda a www.garmin.com/bluetooth.

# Acerca do emparelhamento de dispositivos

Na primeira utilização conjunta de dois dispositivos, é necessário emparelhá-los de modo a criar uma associação entre ambos, através de um PIN ou código.

O telefone e o dispositivo deverão estar ligados e a uma distância máxima de 10 m (33 pés) um do outro.

#### Emparelhar utilizando as Definições do telefone

Pode iniciar o emparelhamento a partir do seu telefone. Consulte o manual de instruções do seu telefone.

- A partir do menu do nüvi, toque em Ferramentas > Definições > Bluetooth > Bluetooth > Activado > Guardar.
- 2. Active o componente Bluetooth do telefone.

**NOTA**: esta opção poderá encontrarse num menu com a designação Definições, Bluetooth, Ligações ou Mãos Livres.

- 3. Procure dispositivos Bluetooth através do seu telefone.
- 4. Seleccione o dispositivo a partir da lista de dispositivos.
- 5. Introduza o PIN Bluetooth do dispositivo (1234) no seu telefone.
## Emparelhar utilizando as definições do dispositivo

- A partir do menu principal do dispositivo, toque em Ferramentas > Definições > Bluetooth > Bluetooth > Activado > Guardar.
- 2. Toque em Adicionar telefone > OK.
- 3. Active o componente Bluetooth do telefone.
- 4. Active o modo Encontrar-me/ Detectável/Visível no seu telefone.

**NOTA**: esta opção poderá encontrarse num menu com a designação Definições, Bluetooth, Ligações ou Mãos Livres.

É apresentada uma mensagem no telefone para emparelhar o telefone com o dispositivo.

- 5. Toque em OK no dispositivo.
- 6. Seleccione o seu telefone a partir da lista de dispositivos.
- 7. Toque em OK.
- Introduza o PIN Bluetooth do dispositivo (1234) no seu telefone.

## Dicas após o emparelhamento dos dispositivos

- Após o emparelhamento inicial, os dois dispositivos podem ligar-se automaticamente sempre que os activa.
- Quando o telefone estiver ligado ao dispositivo, poderá efectuar chamadas telefónicas.
- Quando liga o dispositivo, este tenta emparelhar-se com o último telefone com o qual esteve emparelhado.

#### Receber uma chamada

- Toque em Atender.
- Toque em **Ignorar** para ignorar a chamada.

## Utilizar o dispositivo durante uma chamada

Durante uma chamada, é apresentado Conforme o ecrã apresentado no seu dispositivo, o aspecto do ícone Chamada em curso poderá ser diferente.

- 1. Toque em 🗾 >.
- 2. Seleccione uma opção:
  - Toque em Teclado para ver uma página de teclado para utilizar sistemas automatizados como o correio de voz.
  - Toque em Telefone para desligar o dispositivo sem interromper a chamada, ou caso necessite de privacidade.
  - Para voltar ao modo anterior, toque em Mãos-livres.
  - Toque em **Sem som** para desligar o som de uma chamada.
  - Toque em Terminar chamada para terminar uma chamada.

#### Contactar um ponto de interesse

- 1. A partir do menu principal, toque em **Telefone** > **Pontos interesse**.
- 2. Procure um ponto de interesse.
- 3. Toque em Telefonar.

#### Marcar um número

- 1. A partir do menu principal, toque em **Telefone** > **Marcar**.
- 2. Introduza o número.
- 3. Toque em Marcar.

#### Introduzir o número de telefone

Pode introduzir o número de telefone que pretende que o dispositivo utilize quando toca em Ligar para casa.

- 1. A partir do menu principal, toque em **Telefone** > **Ligar para casa**.
- 2. Toque em Introduzir o número de telefone.
- 3. Introduza o número de telefone.
- 4. Toque em OK > Sim.

O dispositivo marca o número de telefone de sua casa.

#### Telefonar para casa

Antes de ser possível ligar para casa utilizando o botão Ligar para casa, deverá introduzir um número de telefone para a sua posição Casa.

A partir do menu principal, toque em **Telefone** > **Ligar para casa**.

#### Efectuar chamadas através da marcação por voz

Antes de ser possível efectuar chamadas através da marcação por voz, poderá ser necessário treinar o seu telefone para reconhecer os seus comandos de marcação por voz. Consulte o manual de instruções do seu telefone.

- 1. A partir do menu principal, toque em Telefone > Marcação por voz.
- 2. Diga o nome do contacto.

#### Telefonar a um contacto

Pode utilizar os números guardados no seu telefone a partir do dispositivo.

- 1. Toque em Telefone > Lista telefónica.
- 2. Toque num contacto.

#### Verificar o estado do telefone

Pode verificar o nível da bateria e a força do sinal do seu telefone.

A partir do menu principal, toque em **Telefone** > **Estado telefone**.

## Utilizar as ferramentas

### Ver as informações da posição actual

Utilize a página Onde estou? para ver informações acerca da sua posição actual. Esta é uma função útil se precisar de indicar a sua posição ao pessoal de emergência.

A partir do menu principal, toque em **Ferramentas** > **Onde estou?.** 

#### Encontrar serviços próximos

- 1. A partir do menu principal toque em Ferramentas > Onde estou?.
- Toque em Hospitais, Esquadra de polícia ou Combustível para visualizar as posições mais próximas nessa categoria.

## Utilizar a Ajuda

A partir do menu principal, toque em **Ferramentas** > **Ajuda** para ver informações acerca da utilização do dispositivo. Procurar tópicos de ajuda A partir do menu principal, toque em Ferramentas > Ajuda. > Q.

## Acerca do ecoRoute

A funcionalidade ecoRoute™ calcula a economia de combustível, a emissão de dióxido de carbono e o custo de combustível do percurso até um determinado destino e oferece ferramentas para melhorar a eficiência do consumo de combústivel do veículo.

Os dados fornecidos pela funcionalidade ecoRoute são apenas estimativas. Os dados não são realmente obtidos a partir do veículo. Para receber registos de combustível mais precisos para o seu veículo e hábitos de condução específicos, calibre a economia de combustível (página 37).

#### Acessório ecoRoute HD

Quando o dispositivo está ligado ao acessório ecoRoute HD, pode receber informações do seu veículo em tempo real, como mensagens de erro, RPM e tensão da bateria e pode ainda repor a

Manual do Utilizador das séries nüvi 2200/2300/2400

luz de verificação do motor. Aceda a www.garmin.com/ecoroute para obter informações de compatibilidade e de compra.

#### Utilizar o ecoRoute

- 1. A partir do menu principal, toque em Ferramentas > ecoRoute.
- 2. Se solicitado, introduza as informações de combustível e quilometragem.

Ao utilizar pela primeira vez as funcionalidades do ecoRoute, deverá introduzir as informações do veículo.

#### Calibrar a economia de combustível

Calibre a economia de combustível para receber registos de combustível mais precisos para o seu veículo e hábitos de condução específicos. Deve calibrar quando enche o depósito de combustível.

- A partir do menu principal, toque em Ferramentas > ecoRoute > Na bomba.
- 2. Introduza o preço do combustível actual.

- Introduza a quantidade de combustível que o veículo consumiu desde o último abastecimento.
- 4. Introduza a distância que percorreu desde o último abastecimento.
- 5. Toque em Próximo.

O dispositivo calcula a economia de combustível média do veículo.

#### Acerca do ecoChallenge

O ecoChallenge ajuda-o a maximizar a economia de combustível do veículo pontuando os seus hábitos de condução. Quanto mais alta for a sua pontuação no ecoChallenge, mais combustível poupa. O ecoChallenge recolhe dados e calcula uma pontuação sempre que o seu dispositivo se desloca e se encontra no modo de transporte Automóvel.

## Visualizar pontuações do ecoChallenge

A partir do menu principal, toque em Ferramentas > ecoRoute > ecoChallenge.

## Acerca das Pontuações do ecoChallenge

A cor da folha no ícone do ecoChallenge muda consoante o seu desempenho no desafio.

- Geral—apresenta uma média das pontuações de velocidade, aceleração e travagem.
- Velocidade—apresenta a sua pontuação por conduzir à velocidade ideal do veículo para poupar combustível (70–100 km/h para a maioria dos veículos).
- Aceleração—apresenta a sua pontuação por acelerar suave e gradualmente. Perde pontos quando acelera rapidamente.
- Travagem—apresenta a sua pontuação por travar suave e gradualmente. Perde pontos quando trava bruscamente.

## Remover a pontuação do ecoChallenge do mapa

A partir do mapa, toque em  $\bigcirc$  > => Definições > Ocultar.

#### Repor o ecoChallenge

A partir do mapa, toque em 9 >  $\blacksquare$ 

> Repor.

#### Ver informações de economia de combustível

- 1. A partir do menu principal, toque em Ferramentas > ecoRoute > Economia combustível.
- 2. Seleccione uma secção do gráfico para aumentar o zoom.

#### Ajustar o perfil do veículo

- A partir do menu principal, toque em Ferramentas > ecoRoute > Perfil do veículo.
- Seleccione uma opção para ajustar manualmente as definições de combustível:
  - Tipo de combustível
  - Economia de combustível em cidade
  - Auto-estrada Economia de combustível
  - Preço do combustível

**DICA**: Para obter os melhores resultados, calibre a economia de combustível (página 37) em vez de ajustar a eficiência de combustível em cidade e em auto-estrada.

#### Acerca do registo de quilómetros

O registo de quilómetros identifica a distância, o tempo, a economia de combustível média e o custo de combustível do percurso até um destino.

É criado um registo de quilómetros para cada rota seguida. Se parar uma rota no dispositivo, será criado um registo de quilómetros referente à distância percorrida.

#### Ver o registo de quilómetros

Pode ver os registos de quilómetros guardados no dispositivo. Também pode aceder aos registos de quilómetros na pasta Reports na unidade/volume do dispositivo (página 47).

- 1. A partir do menu principal, toque em Ferramentas > Registo quilómetros.
- 2. Seleccione um registo.

#### Repor dados ecoRoute

- 1. A partir do menu principal, toque em Ferramentas > ecoRoute.
- 2. Seleccione uma categoria.
- 3. Toque em => Repor.

# Utilizar o visualizador de imagens

Veja imagens guardadas no dispositivo ou num cartão de memória. Consulte a página 47 para obter mais informações sobre o carregamento de imagens no dispositivo.

A partir do menu principal, toque em Ferramentas > Visualização de imagens.

- Utilize as setas para percorrer as imagens.
- Seleccione uma imagem para a aumentar.
- Toque em para ver uma apresentação de diapositivos das imagens.

Utilizar as ferramentas

 Toque no ecrã para parar a apresentação de diapositivos.

#### Definir uma imagem como imagem de fundo

- A partir do menu principal, toque em Ferramentas > Visualização de imagens de imagens.
- 2. Seleccione uma imagem.
- 3. Toque em **> Definir como fundo**.
- Utilize os botões no ecrã para ajustar a imagem de fundo.
- 5. Toque em Guardar.

#### Eliminar imagens

- 1. A partir do menu principal, toque em Ferramentas > Vis. de imagens.
- 2. Seleccione uma imagem.
- 3. Toque em **■** > Eliminar > Sim.

## Utilizar o relógio mundial

- 1. A partir do menu principal, toque em Ferramentas > Relógio mundial.
- 2. Seleccione o nome da cidade.
- 3. Introduza o nome de uma nova cidade.

- 4. Toque em OK.
- 5. Se necessário, seleccione uma cidade.

#### Ver o relógio mundial

A partir do menu principal, toque em Ferramentas > Relógio mundial > ⑦.

A hora nocturna é apresentada na área sombreada do mapa.

## Utilizar a calculadora

A partir do menu principal, toque em **Ferramentas** > **Calculadora**.

## Captar imagens de ecrã

- A partir do menu principal, toque em Ferramentas > Definições > Ecrã > Imagem de ecrã > Activado.
- 2. Toque em 🔄 para capturar a imagem do ecrã.

O ficheiro do mapa de bits da imagem é guardado na pasta de **screenshots** da unidade do dispositivo (página 47).

# Utilizar o Conversor de unidades

- 1. A partir do menu principal, toque em Ferramentas > Conversor unidades.
- Seleccione a caixa junto a Converter, seleccione uma unidade de medida e toque em Guardar.

São apresentadas duas unidades de medida.

- 3. Seleccione uma unidade de medida para converter e toque em Guardar.
- 4. Seleccione uma segunda unidade de medida e toque em **Guardar**.
- 5. Introduza um valor.
- 6. Toque em OK.

## Definir manualmente as taxas de câmbio

Pode actualizar manualmente as taxas de câmbio, de modo a utilizar sempre os dados mais actualizados.

- 1. A partir do menu principal, toque em Ferramentas > Conversor unidades.
- 2. Seleccione a caixa junto a Converter.
- 3. Seleccione Moeda e depois Guardar.
- 4. Seleccione a caixa no fundo do ecrã com uma lista de taxas de moeda.
- 5. Seleccione a caixa ao lado de uma moeda.
- 6 Introduza um valor e toque em OK.
- 7. Toque em OK.

## Trânsito

#### AVISO

A Garmin não é responsável pela precisão ou actualidade das informações de trânsito.

Este dispositivo pode receber conteúdo de trânsito TMC (Traffic Message Channel) via FM, o que proporciona informações sobre incidentes de trânsito e obras nas proximidades. Alguns modelos incluem um receptor de trânsito FM TMC incorporado no cabo de alimentação do veículo, com subscrição de trânsito vitalícia. A subscrição é activada automaticamente e não exige a aquisição de uma subscrição adicional.

Para obter informações acerca dos receptores de trânsito e das áreas abrangidas, consulte www.garmin.com /traffic.

## Activação da subscrição

Não é necessário activar a subscrição incluída com o seu receptor de trânsito FM. Depois de o dispositivo ter adquirido sinais de satélite, a subscrição activa-se automaticamente ao receber sinais de trânsito a partir do fornecedor de serviços pagos.

#### Subscrições vitalícias

Alguns modelos incluem subscrições para funcionalidade vitalícias.

| LT  | Este modelo inclui uma<br>subscrição de trânsito vitalícia<br>e um receptor de trânsito.                                             |
|-----|----------------------------------------------------------------------------------------------------|
| LMT | Este modelo inclui uma<br>subscrição de trânsito vitalícia<br>nüMaps Lifetime <sup>™</sup> (página 62) e<br>um receptor de trânsito. |

#### Receptor de trânsito

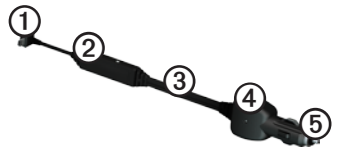

| 1 | Conector mini-USB                          |
|---|--------------------------------------------|
| 0 | Conector da antena externa                 |
| 3 | Antena interna                             |
| 4 | LED de alimentação                         |
| 6 | Transformador de alimentação<br>do veículo |

# Receber informações de trânsito

Quando o receptor está dentro de uma área de cobertura de trânsito, o diapositivo começa a apresentar informações de trânsito.

O receptor de trânsito e o dispositivo deverão estar no raio de alcance de dados de uma estação FM que transmita informações de trânsito.

- 1. Ligue o receptor de trânsito a uma fonte de alimentação externa.
- 2. Ligue o receptor de trânsito ao dispositivo.

**NOTA**: os pára-brisas aquecidos (metalizados) podem degradar o desempenho do receptor de trânsito.

#### Acerca do ícone de trânsito

Durante a recepção de informações de trânsito, é apresentado um ícone de trânsito no mapa. O ícone de trânsito muda de cor para indicar a gravidade das condições de trânsito.

| Cor      | Gravidade    | Significado                                                                          |
|----------|--------------|--------------------------------------------------------------------------------------|
| Verde    | Baixo        | Trânsito a circular<br>normalmente.                                                  |
| Amarelo  | Médio        | Trânsito a circular<br>mas com atrasos.<br>Existe trânsito<br>moderado.              |
| Vermelho | Alto         | Trânsito parado<br>ou a mover-se<br>muito lentamente.<br>Existe um grande<br>atraso. |
| Cinzento | Sem<br>dados | Não há<br>informações<br>de trânsito<br>disponíveis.                                 |

## Trânsito na sua rota

Durante o cálculo da rota, o dispositivo examina o trânsito actual e optimiza a rota automaticamente de acordo com o trajecto menos demorado. Se, durante a navegação, ocorrer um grande atraso de trânsito, o dispositivo volta a calcular a rota automaticamente.

Poderá ainda ser conduzido através do trânsito se não existirem rotas disponíveis.

## Evitar manualmente trânsito na sua rota

- 1. A partir do mapa, seleccione 🖾.
- 2. Toque em Trânsito na rota.
- 3. Se necessário, utilize as setas para ver outros atrasos de trânsito na rota.
- 4. Toque em => Evitar.

#### Ver o mapa de trânsito

O mapa de trânsito apresenta o fluxo de trânsito e os atrasos nas estradas próximas (utilizando códigos de cores).

- A partir do mapa, seleccione S.
- 2. Toque em **Mapa de trânsito** para ver os incidentes de trânsito num mapa.

#### Procurar atrasos de trânsito

- A partir da página do mapa, toque em O
- 2. Toque em **Pesquisa trânsito** para ver uma lista de estradas com atrasos de trânsito.
- 3. Seleccione um item na lista para ver os atrasos na estrada.
- 4. Se existir mais do que um atraso, toque nas setas para ver atrasos adicionais.

## Adicionar uma subscrição

Pode adquirir subscrições de trânsito para outras regiões e países.

- 1. A partir do menu principal toque em Ferramentas > Definições > Tráfego.
- 2. Seleccione uma opção:
  - Para unidades não norteamericanas, toque em Subscrições > ↓.
  - Para unidades norte-americanas, toque em +.
- 3. Anote o número de identificação do receptor FM de trânsito.
- Aceda a www.garmin.com/fmtraffic para adquirir uma subscrição e obter um código de subscrição de 25 caracteres.
- 5. Toque em Próximo. no dispositivo.
- 6. Introduza o código.
- 7. Toque em OK.

O código de subscrição de trânsito não pode ser utilizado novamente. Deverá obter um novo código sempre que renovar o serviço. Se dispuser de vários receptores de trânsito FM, deverá obter um novo código para cada receptor.

## Acerca das ofertas

Se a embalagem do dispositivo incluir um receptor de trânsito, irá receber ofertas e cupões com informações sobre locais relevantes. As informações de trânsito com base em anúncios só estão disponíveis nos E.U.A. e Canadá.

O receptor de trânsito tem de estar ligado à alimentação externa e tem de se encontrar numa área de cobertura para receber informações de trânsito com base em anúncios.

Consulte a nossa declaração de privacidade em www.garmin.com/privacy/ para obter informações importantes de privacidade.

#### Visualizar ofertas

## 

Não tente anotar o código do cupão durante a condução.

- Seleccione a oferta que é apresentada no ecrã para procurar a posição mais próxima dessa oferta.
- Se a oferta incluir um ícone, toque no ícone no mapa de posição para receber um código de cupão.
- 3. Anote este código e apresente-o quando chegar ao local.

### Visualizar uma lista de ofertas

A partir do menu principal, toque em **Ferramentas > Ofertas**.

#### Desactivar trânsito e ofertas

ara desactivar as ofertas, deverá desactivar a função de trânsito.

A partir do menu principal, toque em Ferramentas > Definições > Trânsito > Desactivado.

## Gestão de dados

Pode guardar ficheiros, como ficheiros de imagem JPEG, no seu dispositivo. O dispositivo possui uma ranhura para cartão de memória, para armazenamento de dados adicional.

**NOTA**: o dispositivo não é compatível com o Windows<sup>®</sup> 95, 98, Me, Windows NT<sup>®</sup> e o Mac<sup>®</sup> OS 10.3 e anteriores.

## Tipos de ficheiros

O dispositivo suporta os seguintes tipos de ficheiros:

- Ficheiros de imagem JPEG e JPG (página 39)
- Mapas e ficheiros de pontos de passagem GPX do MapSource<sup>®</sup> (página 63)
- Ficheiros GPI de POI personalizados a partir do POI Loader da Garmin (página 63)

## Acerca dos cartões de memória

Pode adquirir cartões de memória de um fornecedor de produtos electrónicos ou adquirir software de mapas pré-carregado da Garmin (www.garmin.com /trip\_planning). Para além de armazenar mapas e dados, os cartões de memória podem ser utilizados para armazenar ficheiros como mapas, imagens, geocaches, rotas, pontos de passagem e POIs personalizados.

O dispositivo suporta cartões de memória flash microSD™ e microSDHC.

#### Instalar um cartão de memória

- 1. Introduza um cartão de memória na ranhura do dispositivo.
- 2. Pressione-o até ouvir um estalido.

# Transferir ficheiros para o computador

1. Ligue o dispositivo ao computador (página 4).

O dispositivo e o cartão de memória são identificados como unidades amovíveis em O meu computador no sistema operativo Windows; nos computadores Mac, surgem sob a forma de volumes instalados.

NOTA: alguns computadores com várias unidades de rede não conseguem apresentar unidades nüvi. Consulte o ficheiro de Ajuda do seu sistema operativo para obter informação acerca do mapeamento das unidades.

- 2. Procure o ficheiro no seu computador.
- 3. Realce o ficheiro.
- 4. Clique em Editar > Copiar.
- 5. Abra a unidade/volume do cartão de memória ou "Garmin".
- 6. Seleccione Editar > Colar.

O ficheiro é apresentado na lista de ficheiros da memória do dispositivo ou no cartão de memória.

#### Desligar o cabo USB

1. Complete uma acção.

- Para computadores Windows, clique no ícone ejectar S no tabuleiro do sistema.
- Para computadores Mac, arraste o ícone de volume para o Lixo De .
- 2. Desligue o cabo do computador.

## Eliminar ficheiros

#### AVISO

Se não tiver a certeza da função de um ficheiro, não o elimine. A memória do dispositivo contém ficheiros de sistema importantes que não devem ser eliminados.

- 1. Abra o volume ou a unidade "Garmin".
- 2. Se necessário, abra uma pasta ou um volume.
- 3. Seleccione um ficheiro.
- 4. Prima a tecla **Delete** no seu teclado.

## Personalizar o dispositivo

- 1. A partir do menu principal, toque em Ferramentas > Definições.
- 2. Seleccione uma categoria de definição.
- 3. Seleccione a definição para a alterar.

### Definições do sistema

A partir do menu principal, toque em Ferramentas > Definições > Sistema.

- Simulador GPS—impossibilita o dispositivo de receber um sinal GPS e poupa carga da bateria.
- Unidades—permite-lhe alterar as unidades de medida de distância.
- Formato das horas—permite-lhe seleccionar uma visualização de hora num formato de 12 horas, 24 horas ou UTC.
- Hora actual—permite-lhe alterar manualmente a hora.

- Modo de segurança—desactiva todas as funções que exijam atenção significativa por parte do condutor e o distraiam da condução.
- Garmin Lock—bloqueia o dispositivo (página 59).
- Acerca—apresenta o número da versão do software, ID da unidade e informações sobre outras funcionalidades de software.

**NOTA**: precisará destas informações quando actualizar o software do sistema ou adquirir dados do mapa adicionais (página 63).

• EULAs: apresenta os Acordos de Licenciamento de Utilizador Final.

## Definições de navegação

#### Definições da navegação automóvel

A partir do menu principal, toque em Ferramentas > Definições > Navegação > Automóvel.

- **nüRoute**<sup>™</sup>—altera preferências de rota avançadas (página 51).
- Detalhe do mapa—define o nível de detalhe do mapa. Mais detalhes podem levar a uma edição mais lenta do mapa.
- Visualização do mapa—define a perspectiva no mapa.
- Tema do mapa—altera a cor dos dados do mapa.
- Esquema dos dados do mapa—altera a quantidade de dados visíveis no mapa.

- Veículo—altera o ícone para representar a sua posição no mapa. Aceda a www.garmingarage.com para obter mais ícones.
- Registo de viagem
  - Mostrar no mapa—apresenta o caminho das suas viagens no mapa.
  - Limpar Registo de viagem

#### Iterar a perspectiva do mapa

- A partir do menu principal, toque em Ferramentas > Definições > Navegação > Automóvel > Visualização do mapa.
- 2. Seleccione uma opção:
  - Toque em Trajecto para Cima para apresentar o mapa a duas dimensões (2D) com a direcção da viagem no topo.
  - Toque em **Norte no Topo** para apresentar o mapa a 2D com o Norte no topo.
  - Toque em **3D** para apresentar o mapa a três dimensões.

#### Definições da navegação pedestre

A partir do menu principal, toque em Ferramentas > Definições > Navegação > Pedestre.

- Limitar distância a pé—controla a quantidade de uma rota pedonal que irá incluir caminhadas.
- Transportes Públicos—evita tipos de transportes seleccionados.
- Registo de viagem—apresenta o caminho das suas viagens no mapa.
  - Mostrar no mapa—apresenta o caminho das suas viagens no mapa.
  - Limpar Registo de viagem

#### Evitar tipos de trânsito

**NOTA**: os tipos de transportes encontramse disponíveis quando os mapas cityXplorer estão carregados (página 31).

- A partir do menu principal, toque em Ferramentas > Definições > Navegação > Pedestre > Transportes Públicos.
- 2. Seleccione o tipo de trânsito que pretende evitar nas suas rotas.
- 3. Toque em Guardar.

## Preferências de rota

A partir do menu principal, toque em Ferramentas > Definições > Navegação > Automóvel > nüRoute > Modo de cálculo.

O cálculo da rota baseia-se em velocidades das estradas e dados de aceleração do veículo para determinada rota.

 Tempo mais rápido—calcula rotas mais rápidas, embora possa ser mais longo em distância.

- Distância mais curta—calcula rotas com distâncias mais curtas, embora o tempo de condução possa ser mais elevado.
- Menos combustível—calcula as rotas que utilizam menos combustível.
- Com comandos de voz—solicita-lhe que seleccione um modo de cálculo de rota antes de navegar (página 20).
- Todo-o-terreno—calcula uma linha directa a partir da sua posição até ao seu destino.

#### Evitar características da estrada

- A partir do menu principal, toque em Ferramentas > Definições > Navegação > Automóvel > nüRoute > Elementos a evitar.
- 2. Seleccione as características de estrada que pretende evitar nas suas rotas.
- 3. Toque em Guardar.

#### Adicionar um elemento personalizado a evitar

Pode definir o seu dispositivo para evitar certas áreas ou estradas ao calcular rotas.

- A partir do menu principal, toque em Ferramentas > Definições > Navegação > Automóvel > nüRoute > Elementos a evitar personalizados.
- 2. Se necessário, toque em Adicionar novo elemento personalizado a evitar.
- 2. Seleccione uma opção:
  - Toque em Adicionar Área a evitar. A área evitada tem a forma de um rectângulo.
  - Toque em Adicionar estrada a evitar.
- 3. Siga as instruções no ecrã.
- 4. Toque em OK.

## Editar um elemento personalizado a evitar

- A partir do menu principal, toque em Ferramentas > Definições > Navegação > Automóvel > nüRoute > Elementos a evitar personalizados.
- 2. Seleccione um elemento personalizado a evitar.
- Toque em , depois seleccione uma opção.
  - Toque em Atribuir novo nome a.
  - Toque em Eliminar.

## Desactivar um elemento personalizado a evitar

Se desactivar um elemento personalizado a evitar, o dispositivo calcula as rotas utilizando essa área ou estrada.

- A partir do menu principal, toque em Ferramentas > Definições > Navegação > Automóvel > nüRoute > Elementos a evitar personalizados.
- 2. Seleccione um elemento personalizado a evitar.
- 3. Toque em  $\blacksquare >$  Desactivar.

#### Utilizar desvios avançados

Utilize esta funcionalidade para fazer um desvio em torno de uma secção específica da sua viagem enquanto estiver a navegar.

- A partir do menu principal, toque em Ferramentas > Definições > Navegação > Automóvel > nüRoute > Desvios avançados > Activado.
- 2. Seleccione um destino e toque em Siga! (página 12).
- 3. A partir do menu principal, toque em **Desvio**.
- 4. Seleccione uma opção de desvio:
  - Próxima 1/2 milha na rota.
  - Próximas 2 milhas na rota.
  - Próximas 5 milhas na rota.
  - Desvio por estrada(s) na rota.
- 5. Se necessário, seleccione uma estrada para se desviar.

#### Acerca de trafficTrends

Quando a funcionalidade trafficTrends<sup>™</sup> está activada, o dispositivo utiliza um histórico de informações de trânsito para calcular rotas mais eficazes. É possível que sejam calculadas rotas diferentes com base em tendências de trânsito para um determinado dia da semana ou hora do dia.

#### Activar trafficTrends

 A partir do menu principal, toque em Ferramentas > Definições > Navegação > Automóvel > nüRoute > trafficTrends > Activado.

## Definições do ecrã

A partir do menu principal toque em Ferramentas > Definições > Ecrã.

- Modo de cores—define um fundo claro (Dia), um fundo escuro (Noite) ou alterna automaticamente entre os dois consoante a hora do nascer-do-sol e a hora do pôr-do-sol da sua posição actual (Auto).
- Brilho—altera o brilho do ecrã. Diminuir o brilho poderá poupar a carga da bateria.
- **Imagem de ecrã**—permite-lhe capturar uma imagem do ecrã do dispositivo (página 40).

## Definições de idioma

A partir do menu principal, toque em Ferramentas > Definições > Idioma.

- Idioma de voz—define o idioma dos comandos de voz.
- Idioma do texto—define todo o texto no ecrã para o idioma seleccionado.

NOTA: a mudança do idioma do texto não implica a mudança do idioma dos dados introduzidos pelo utilizador ou dos dados do mapa, como os nomes das ruas.

- Idioma do teclado—define o idioma do seu teclado.
- **Esquema do teclado**—define o esquema do teclado.

# Ver as informações do mapa

A partir do menu principal toque em Ferramentas > Definições > myMaps.

#### Activar mapas

- A partir do menu principal, toque em Ferramentas > Definições > myMaps.
- 2. Seleccione um mapa.

## Definições Bluetooth

A partir do menu principal, toque em **Ferramentas > Definições > Bluetooth**.

- Adicionar Telefone ou Telefone
- **Bluetooth**—activa o componente Bluetooth.

O ícone Bluetooth 遂 é apresentado no menu principal se o componente Bluetooth estiver ligado.

 Nome Amigável—permite-lhe introduzir um nome amigável que identifique o nüvi em dispositivos com tecnologia Bluetooth.

#### Gerir a lista de dispositivos Bluetooth

Pode adicionar, desligar ou eliminar telefones que o seu dispositivo detecta com o Bluetooth activado.

- 1. A partir do menu principal, toque em Ferramentas > Definições > Bluetooth > Telefone.
- 2. Seleccione uma opção:
  - Seleccione um telefone para ligar ao seu dispositivo.
  - Toque em para adicionar um telefone ao menu.
  - Toque em a para eliminar um telefone da memória do dispositivo.
  - Toque em **Nenhum** para abandonar a sua ligação actual.

## Activar trânsito

O receptor de trânsito está incluído com alguns dispositivos.

A partir do menu principal toque em Ferramentas > Definições > Trânsito > Trânsito > Activado.

#### erca das subscrições de trânsito

Poderá adquirir subscrições adicionais ou renovações no final da subscrição. Visite www.garmin.com/fmtraffic.

#### Ver subscrições de trânsito

A partir do menu principal, toque em Ferramentas > Definições > Trânsito > Subscrições.

## Repor as definições

- 1. A partir do menu principal, toque em Ferramentas > Definições.
- Se necessário, seleccione uma categoria de definições.
- 3. Seleccione **Seleccione Seleccione Seleccione**

## Anexo

### Cabos de alimentação

O seu dispositivo pode ser alimentado de três formas.

- Cabo de alimentação do veículo
- abo USB (incluído com alguns modelos)
- Adaptador de AC (acessório opcional)

#### Acerca dos sinais de satélite GPS

O dispositivo necessita de obter sinais de satélite para navegar.

Quando o dispositivo adquire sinais de satélite, as barras de força do sinal de satélite no menu principal ficam verdes **mu**. Quando o dispositivo perde os sinais de satélite, as barras tornam-se vermelhas ou desaparecem **mu**.

Para obter mais informações acerca do GPS, consulte www.garmin.com /aboutGPS.

## Cuidar do seu dispositivo

#### **AVISO**

Não sujeite o dispositivo a quedas nem o utilize em ambientes propensos a choques ou vibrações fortes.

Não exponha o dispositivo à água.

O contacto com água pode provocar avarias no dispositivo.

Não guarde o dispositivo onde possa ocorrer exposição prolongada a temperaturas extremas, pois poderão daí resultar danos permanentes.

Nunca utilize um objecto duro ou afiado para utilizar o ecrã táctil ou poderá causar danos à unidade.

#### Limpar o exterior da unidade

#### **AVISO**

Evite os produtos químicos de limpeza e os solventes que possam danificar componentes em plástico.

- Limpe o exterior do dispositivo (excepto o ecrã táctil) com um pano humedecido numa solução de detergente suave.
- 2. Seque o dispositivo.

#### Limpar o ecrã táctil

- 1. Utilize um pano sem pêlos macio e limpo.
- Se necessário, utilize água, isopropanol ou um produto de limpeza para lentes.
- 3. Aplique o líquido no pano.
- Limpe com suavidade o ecrã com o pano.

#### Evitar o roubo

- Oculte o dispositivo e a ventosa quando não estiverem a ser utilizados.
- Limpe a marca deixada pela ventosa no pára-brisas.
- Não guarde a unidade no porta-luvas.
- Registe o seu dispositivo em http://my.garmin.com.
- Utilize a funcionalidade Garmin Lock<sup>™</sup> (página 59).

## Bloquear o dispositivo

O Garmin Lock é um sistema anti-roubo que bloqueia o dispositivo. Sempre que ligar o dispositivo, deve introduzir o PIN ou conduzir até à posição de segurança.

- A partir do menu principal, toque em Ferramentas > Definições > Sistema > Garmin Lock > Bloquear dispositivo > Activado.
- 2. Introduza um PIN de 4 dígitos duas vezes.
- 3. Conduza para uma posição de segurança.
- 4. Toque em Definir.

#### Alterar o PIN do Garmin Lock

- 1. A partir do menu Garmin Lock, toque em Alterar PIN.
- 2. Introduza um novo PIN de 4 dígitos duas vezes.

#### Alterar a sua posição de segurança

- 1. A partir do menu Garmin Lock, seleccione **Posição de segurança**.
- 2. Conduza para a nova posição de segurança.
- 3. Toque em Definir.

#### Acerca da posição de segurança

A posição de segurança deve ser um local ao qual regressa com frequência, por exemplo, a sua casa. Se o dispositivo receber sinais de satélite e estiver na posição de segurança, não é necessário introduzir o PIN.

**NOTA**: se se esquecer do PIN e da sua posição de segurança, terá de enviar o dispositivo à Garmin para desbloqueio. Deverá ainda enviar o registo do produto ou comprovativo de compra válidos.

## Apagar dados de utilizador

- 1. Ligue o dispositivo.
- Mantenha o dedo sobre o canto inferior direito do ecrã do dispositivo.
- Continue a pressionar até ser apresentada uma janela de pop-up.
- 4. Toque em **Sim** para limpar todos os dados de utilizador.

Todas as predefinições de fábrica são restauradas. Todos os itens guardados por si são eliminados.

#### Maximizar a vida útil da bateria

- Prima e liberte rapidamente o botão de alimentação para bloquear o ecrã.
- A partir do menu principal, toque em Ferramentas > Definições > Ecrã > Brilho para desligar a retroiluminação.
- Não exponha o dispositivo à luz solar directa.
- Evite a exposição prolongada ao calor excessivo.

# Verificar o fusível no cabo de alimentação do veículo

#### AVISO

Ao substituir o fusível, não perca nenhuma das peças pequenas e certifique-se de que são colocadas correctamente. O cabo de alimentação do veículo não funciona se não for montado correctamente.

Se o dispositivo não carregar no veículo, pode ser necessário substituir o fusível localizado na extremidade do adaptador do veículo.

1. Desaperte a extremidade.

**DICA**: Poderá necessitar de utilizar uma moeda para retirar a extremidade.

- Remova a extremidade, a ponta prateada e o fusível (cilindro prateado com vidro).
- Instale um fusível de fusão rápida de 1 A.

- 4. Coloque a ponta prateada na extremidade.
- Volte a aparafusar a extremidade no cabo de alimentação do veículo.

#### Montagem no painel de instrumentos

#### **AVISO**

O adesivo de montagem permanente é extremamente difícil de retirar após a sua instalação.

Utilize o disco de montagem para fixar o dispositivo ao painel de instrumentos, de acordo com a respectiva legislação.

- Limpe e seque o local do painel de instrumentos onde pretende colocar a plataforma.
- Retire a protecção do adesivo de montagem na parte inferior da plataforma.
- 3. Coloque a plataforma no painel de instrumentos.

- 4. Retire a tampa de plástico da parte superior da plataforma.
- 5. Coloque a ventosa na parte superior da plataforma.
- 6. Baixe a alavanca (em direcção à plataforma).

# Remover o dispositivo e suportes

#### Remover o dispositivo do suporte

- 1. Prima a patilha para cima no topo do suporte.
- 2. Incline o dispositivo para a frente.

## Remover o suporte do suporte de montagem

- 1. Rode o suporte para a direita ou esquerda.
- 2. Aplique pressão até que o encaixe do suporte liberte a esfera.

#### Remover a ventosa do párabrisas

- Empurre a alavanca da ventosa na sua direcção.
- 2. Puxe a patilha da ventosa na sua direcção.

## Acerca do nüMaps Lifetime

Para um pagamento efectuado apenas uma vez, poderá receber até quatro actualizações de mapas todos os anos durante a vida útil do seu dispositivo. Para obter mais informações sobre o nüMaps Lifetime e os termos e condições completos, aceda a www.garmin.com e clique em **Mapas**.

Alguns modelos incluem subscrições nüMaps Lifetime.

| LM  | Este modelo inclui uma<br>subscrição vitalícia nüMaps<br>Lifetime.                                                                       |
|-----|----------------------------------------------------------------------------------------------------|
| LMT | Este modelo inclui uma<br>subscrição de trânsito vitalícia,<br>uma subscrição nüMaps<br>Lifetime vitalícia e um<br>receptor de trânsito. |

## Adquirir mapas adicionais

- Consulte a página do dispositivo no website da Garmin (www.garmin.com).
- 2. Clique no separador Mapas.
- 3. Siga as instruções no ecrã.

### Personalizar Pontos de Interesse

Os POIs personalizados são pontos personalizados no mapa. Podem conter alertas que o informam se estiver perto de um ponto designado ou se estiver a viajar a uma velocidade superior à especificada.

#### Instalar o POI Loader

Pode criar ou transferir listas de POI personalizados e instalá-las no seu dispositivo através do software POI Loader.

- 1. Aceda a www.garmin.com/extras.
- 2. Clique em Serviços > POI Loader.
- 3. Instale o POI Loader no computador.

## Utilizar os ficheiros de ajuda do POI Loader

Para obter mais informações sobre o POI Loader, consulte o ficheiro de Ajuda.

Com o POI Loader aberto, clique em Ajuda.

#### Encontrar extras

- 1. A partir do menu principal, toque em **Para Onde?** > **Extras**.
- 2. Seleccione uma categoria.

#### Câmaras de segurança

## 

A Garmin não é responsável pela precisão ou pelas consequências da utilização de uma base de dados de pontos de interesse personalizados ou de câmaras de segurança.

As informações relativas às câmaras de segurança estão disponíveis em algumas posições. Aceda a http://my.garmin.com para obter informações acerca da disponibilidade. Nessas posições, o dispositivo inclui as posições de centenas de câmaras de segurança. O seu dispositivo alerta-o quando se aproximar de uma câmara de segurança e avisa-o se conduzir demasiado depressa. Os dados são actualizados semanalmente, pelo que terá sempre acesso às informações mais actualizadas.

Poderá comprar uma nova região ou alargar uma subscrição existente quando o desejar. Cada região adquirida tem uma data de validade específica.

## Adquirir acessórios

Aceda a http://buy.garmin.com.

### Contactar a Assistência ao Produto Garmin

- Nos E.U.A., aceda awww.garmin.com /support, ou contacte a Garmin USA através do número de telefone (800) 800 1020.
- No Reino Unido, contacte a Garmin (Europe) Ltd. através do n.º de telefone 0808 2380000.
- Na Europa, aceda a www.garmin.com /support e clique em Contact Support (Contactar a assistência) para obter informações sobre a assistência nacional, ou contacte a Garmin (Europe) Ltd. através do telefone +44 (0) 870 8501241.

### Resolução de problemas

| Problema                                             | Solução                                                                                                    |  |
|------------------------------------------------------|----------------------------------------------------------------------------------------------------|--|
| O meu dispositivo não<br>adquire sinais de satélite. | <ul> <li>Verifique se o simulador GPS está desligado<br/>(página 49).</li> <li>A partir do menu principal, toque em Ferramentas &gt;<br/>Definições &gt; Sistema &gt; Simulador GPS &gt; Desligar.</li> <li>Utilize o seu dispositivo no exterior de parques de<br/>estacionamento e afastado de edifícios altos e de<br/>árvores.</li> <li>Mantenha-se estático durante vários minutos.</li> </ul>                   |  |
| A ventosa não se fixa ao<br>pára-brisas.             | <ul> <li>Limpe a ventosa e o pára-brisas com álcool.</li> <li>Utilize um pano limpo e seco.</li> <li>Monte a ventosa (página 2).</li> </ul>                                                                                                    |  |
| O dispositivo não carrega<br>no meu veículo.         | <ul> <li>Verifique o fusível no cabo de alimentação do veículo<br/>(página 60).</li> <li>Certifique-se de que o veículo está ligado e a fornecer<br/>energia à tomada de alimentação.</li> <li>O dispositivo apenas pode ser carregado a uma<br/>temperatura entre 0 °C e 45 °C. Se o dispositivo for<br/>colocado à luz solar directa ou num local quente, o<br/>processo de carregamento não é iniciado.</li> </ul> |  |
| A bateria não fica<br>carregada por muito<br>tempo.  | Para maximizar o tempo entre carregamentos, desligue a retroiluminação (página 54).                                                                                                    |  |

Anexo

| O indicador da minha<br>bateria não parece<br>fornecer dados precisos.                                | Deixe que a unidade descarregue totalmente e volte a<br>carregá-la (sem interromper o ciclo de carregamento).                                                                                                    |  |  |
|----------------------------------------------------------------------------------------------------|----------------------------------------------------------------------------------------------------|--|--|
| Como sei se o meu<br>dispositivo se encontra no<br>modo de armazenamento<br>USB em massa?             | Quando o seu dispositivo se encontra no modo de<br>armazenamento USB em massa, é apresentada uma imagem<br>de um dispositivo ligado a um computador no ecrã do<br>dispositivo. Além disso, em <b>"O meu computador</b> " deverão<br>existir duas novas unidades de disco amovível.                                                                                        |  |  |
| O dispositivo está ligado<br>ao computador, mas<br>não entra no modo de<br>armazenamento em<br>massa. | <ol> <li>Desligue o cabo USB do computador.</li> <li>Desligue o dispositivo.</li> <li>Ligue o cabo USB a uma porta USB do computador e ao<br/>dispositivo.</li> <li>O dispositivo activa-se automaticamente e adopta o<br/>modo de armazenamento de massa USB.</li> <li>Certifique-se de que o dispositivo está ligado a uma porta<br/>USB e não a um hub USB.</li> </ol> |  |  |
| Não consigo encontrar as<br>unidades amovíveis na<br>minha lista de unidades.                         | Se tiver várias unidades de rede mapeadas no computador,<br>o Windows poderá ter dificuldades ao atribuir letras às<br>unidades do dispositivo. Consulte o ficheiro de Ajuda do seu<br>sistema operativo para saber como mapear ou atribuir letras<br>às unidades.                                                                                                    |  |  |
| O meu telefone não se<br>liga ao dispositivo.                                                         | <ul> <li>A partir do menu principal, toque em Ferramentas &gt;<br/>Definições &gt; Bluetooth. O campo Bluetooth deverá<br/>estar definido para Activado.</li> <li>Ligue o seu telefone e coloque-o a menos de 10 metros<br/>do dispositivo.</li> <li>Visite www.garmin.com/bluetooth para obter mais ajuda.</li> </ul>                                                    |  |  |

#### Índice Remissivo

## Índice Remissivo

#### A

acessórios 64 actualizar mapas 5 software 5 adicionar uma paragem 13 Ajuda 36 alterar o destino 13 alterar o destino 13 alterar o nome das viagens 23 anti-theft feature 59 anúncios 46 desactivar 46 ver 46 assistência ao produto 64 Assistência ao Produto Garmin 64

#### В

base de dados de zonas de escola 63 bateria 65 bloquear o dispositivo 59 o ecrã 6 botões no ecrã 7

#### С

calculadora 40 câmaras de seguranca alertas 64 base de dados 64 caracteres diacríticos 7 carregar o dispositivo 65 cartão de memória 47 cartão microSD 5 casa definir uma posição 15 número de telefone 35 chamadas atender 33 casa 35 desligar 34 silenciar 34 comando de voz activar 24 dicas para utilização 25

frase de activação 24 ícones e tons 25 ícone vermelho 25 navegar com 25 computador de viagem 28 repor informações 28 computador, ligar 4 computer, connecting 4 comunicar erros de mapa 19 conversor de unidades 41 converter moeda 41 unidades 41 coordenadas 18 correio de voz 34 cuidar do dispositivo 57 customizing the device 49-56

#### D

dados de utilizador, apagar 60 definições de hora 49 definições do ecrã 54 definições do sistema 49 desvios 14 disco para o tablier 61

Manual do Utilizador das séries nüvi 2200/2300/2400

#### Е

ecoRoute 36-39 calibrar a economia de combustível 37 calibrate fuel economy 37 informações de poupança de combustível 38 perfil do veículo 36 pontuação eco Challenge 37 registo de quilómetros 39 ecrã orientação 8 editar alterar símbolo de mapa 22 destinos 23 Favoritos 22 mudar categorias 22 posição casa 16 viagem guardada 23 editing change categories 22 change map symbol 22 favorites 22

posição Casa 16 eliminar caracteres 7 Favoritos 22 ficheiros 48 imagens 40 lista de descobertas recentes 17 todos os dados de utilizador 60 viagens 23 emparelhar um telemóvel 32 encontrar posições por código postal 16 por coordenadas 18 por endereco 16 por nome 16 posições guardadas (Favoritos) 21 utilizar fotos 18 utilizar o mapa 17 enderecos 16 estacionamento 14 evitar roubo 58

tipos de transportes públicos 51 trânsito 44 extras 63

#### F

Favorites 21–22 Favoritos 21–22 feedback sobre POIs 19 ferramentas 36–41 ficheiros eliminar 48 tipos suportados 47 ficheiros de imagem JPEG 47 finding locations recent selections 17 funcionalidades do telemóvel 32 fusível, mudar 60

#### G

Garmin Lock 59 geocaching 18 GPS acerca 57 definições 49 simulador 20

Manual do Utilizador das séries nüvi 2200/2300/2400
# Índice Remissivo

#### guardar

posições encontradas 21 sua posição actual 21 guardar o dispositivo 57

## Н

historial de trânsito 54

### I

ID da unidade 49 idioma da voz 55 imagens de ecrã 40 indicação da faixa de rodagem 1 indicações de condução 29 indicações de mudança de direcção 29

## L

latitude e longitude 18 limite de velocidade ícone 27 limpar o dispositivo 58 lista de mudanças de direcção 29 locking the device 59

### М

mapas adicionar 63 disposição dos dados 50 erros 19 informações 55 nível de detalhe 50 pedestre 31 tema 50 ver 50mapas cityXplorer 13, 31 mapas detalhados 47, 55 maps purchasing 63 MapSource 47, 63 marcação por voz 35 meio de transporte 9 modelos nüvi 2200 1 2300 1 2400 1 modo de armazenamento em massa 47 modo de segurança 49 modo pedestre definições 51

montar o dispositivo no painel de instrumentos 61 no pára-brisas 65 remover da ventosa 61 myDashboard 4 myTrends 28

## Ν

navegação 27 definições 50 fotografia 18 pedestre 31 todo-o-terreno 15 navegação fotográfica carregar fotografias 18 navegação todo-o-terreno 15, 52 navigation photo 18 nüMaps Lifetime 62 nüRoute 50

#### 0

Onde estou? 36 on-screen buttons 7

# Índice Remissivo

opções do mapa de posição 19

# Ρ

perfil do veículo 38 picture viewer 39 PIN Bluetooth 32 Garmin Lock 59 planificador de viagem 22 points of interest finding 12 POIs personalizados 63 pontos de interesse encontrar 12 POI loader 47 posição actual, guardar 21 posição de segurança 59 proteger o dispositivo 57 próxima curva 30

#### R

recalcular rotas 14 recently found locations 17 reconhecimento de voz 24 registar o dispositivo 5 registering the device 5 registo de quilómetros 39 relógio mundial 40 remover o suporte de montagem 62 repor informações de viagem 29 posição casa 15 velocidade máx. 29 resolução de problemas 65 rota de previsão 28 rotas cálculo 51 parar 15 todo-o-terreno 15.52

## S

saving your current location 21 screenshots 40 security location 59 sem som chamada telefónica 34 som 6 serviços próximos 36 settings 49–56 siga para casa 15 sinais de satélite 57 software versão 49

#### Т

teclado 7 modo de idioma 7 tecnologia Bluetooth 32-35 definições 55 emparelhar com o telefone 32 ligar a partir do mapa de posição 19 nome amigável 55 nos modelos nüvi 1 traffic 42-46trafficTrends 1 Trajecto para cima 50 trânsito 42-46 activar uma subscrição 42 adicionar subscrições de trânsito 56 ícones 43 incidentes 44 receptor 43 trafficTrends 54 transportes públicos elementos a evitar 51 mapas de cidade 31

Manual do Utilizador das séries nüvi 2200/2300/2400

### U

unidades de medida, converter 41 USB 66 conectores 6

## ۷

visualização de cruzamentos 1 visualização do mapa em 2D, 3D 50 visualizador de imagens 39 volume ajustar 6 Para obter as mais recentes actualizações de software (excepto dados do mapa), ao longo de toda a vida útil dos seus produtos Garmin, visite o website da Garmin em www.garmin.com.

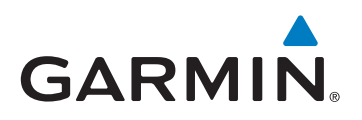

© 2010-2011 Garmin Ltd. ou as suas subsidiárias

Garmin International, Inc. 1200 East 151<sup>st</sup> Street, Olathe, Kansas 66062, E.U.A.

Garmin (Europe) Ltd. Liberty House, Hounsdown Business Park, Southampton, Hampshire, SO40 9LR Reino Unido

> Garmin Corporation No. 68, Jangshu 2<sup>nd</sup> Road, Sijhih, Taipei County, Taiwan

> > www.garmin.com

Março de 2011

N.º de referência 190-01250-34 Rev. B

Impresso em Taiwan